# INCONTROL OVERVIEW

InControl uses smartphone and in-vehicle mobile technology, to remotely connect the vehicle to a number of services and convenience features.

**Note:** For further information, access the **www.landrover.com** website. Select the required country and click on Continue. Select the search facility and type in, **getting started using incontrol**. Select the link that relates to InControl.

#### InControl features:

- InControl Protect:
  - Remote Essentials.
  - SOS Emergency Call.
  - Optimised Assistance Call.
- InControl Connect:
  - InControl Apps.
  - Wi-Fi Hotspot.
  - Remote Premium.
- InControl Secure:
  - Stolen Vehicle Tracking.

If your Retailer has not pre-registered your account, or if you are not the first owner of the vehicle, then you will need to visit: **www.landroverincontrol.com/owner** to create an account. Once the InControl account has been created, follow the on-screen instructions to connect the InControl account to the vehicle and to activate the services on the vehicle.

**Note:** 100% network connectivity cannot be guaranteed in all locations.

**Note:** It is the account owner's responsibility to remove the vehicle from their InControl account when ownership of the vehicle is transferred.

## INCONTROL PROTECT InControl Protect features:

- Remote Essentials app:
  - Communicate remotely with your vehicle wherever you are. Check your fuel level and view your journey logs using your Apple or Android phone.

## • SOS Emergency Call:

- In a critical situation, SOS Emergency Call will automatically bring the emergency services to your exact location.
- Optimised Assistance Call:
  - By transmitting your current location and vehicle diagnostic data, Optimised Assistance Call helps you continue your journey with minimum delay.

### InControl Remote Essentials App

The Land Rover InControl Remote app must be downloaded to your phone. iPhone and Android phones are supported.

**Note:** Not all smartphones are compatible with the Remote Essentials App. Check the list of compatible smartphones and supported Apps in the InControl section of **www.landrover.com**.

- 1. Search for the Land Rover InControl Remote app from the Apple App Store or Google Play Store.
- 2. From the list of results, select Land Rover InControl Remote and install it.
- 3. When the installation is complete, open the launcher and select the Land Rover InControl Remote icon.
- **4.** Follow the Quick Start Guide instructions to complete the set up.

**Note:** The availability and functionality of the app will depend on the specification of the vehicle and the market in which the vehicle is used.

**Note:** Apps are not suitable for use while driving, for example, gaming apps will not appear on the Touch screen while the vehicle is moving.

**Note:** Apple and iPhone are registered trademarks of Apple Inc., registered in the USA and other countries. App Store is a service mark of Apple Inc.

Remote Essentials allows you to communicate remotely with your vehicle to; check the vehicle's fuel level, check the estimated range available, to view journey logs and to view the status of doors and windows. The last parked position of the vehicle can be viewed along with directions back to it.

The Vehicle Status page is the home screen for the app. From here you can move to Security Status, Journeys, Assistance or Settings.

- The **Security Status** screen displays the open/closed status of all the doors/windows and the current alarm setting.
- The **Journeys** screen displays the most recently completed journeys.

**Note:** This feature can be enabled/ disabled via the InControl **Settings** screen.

**Note:** The stored journeys can be viewed, deleted, or downloaded as a .csv file to assist with business expenses.

- The Assistance screen displays the vehicle's VIN and registration number. This screen also allows for direct calls to be made to the assistance centre (in the event of a breakdown) and the Tracking Call Centre (in the event of a vehicle theft).
- The Settings screen allows the vehicle's security status and the journey recording to be switched on/off. It also allows access to your InControl account.

#### SOS Emergency Call

There are two states of SOS Emergency Call: Automatic and manual operation.

In a crash situation where the airbags have deployed, an automatic emergency call is made to the emergency services. In a non-crash situation when emergency assistance is required, the emergency call button can be used manually.

In both states, the button flashes orange until the emergency services answer the call, at which point the flashing stops.

The vehicle location, your details and the nature of the problem is automatically taken and the appropriate emergency services are despatched to your location. Contact with the emergency services agent can be made at any time by pressing the button.

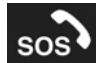

The emergency call button is located in the overhead console. See **376**, **DRIVER CONTROLS**.

Press and release the button cover to reveal the button. The button is illuminated by a red LED. Press the button for two seconds to make a direct call to the emergency services.